## DESSIN 3 D ==> AUTODESK FUSION\_360 COURS 22 ==> RENFORT ÉQUERRE Fonction Nervure

Ce tutoriel est réalisé au format pdf, par rapport à une vidéo. Merci a son créateur

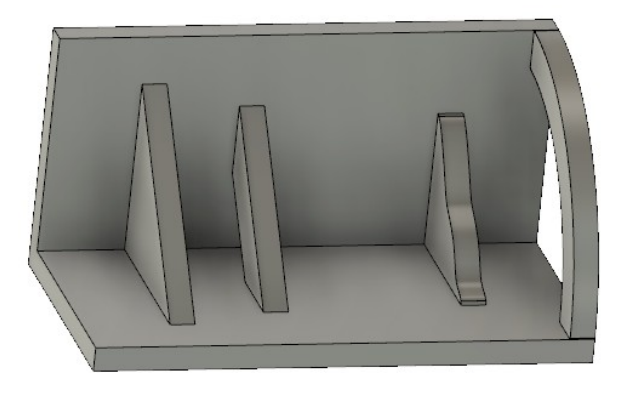

## 1) Ouvrez Fusion 360

- Orientez le plan de travail en face HAUT
- Créez une <u>nouvelle esquisse</u> Équerre
- Sélectionnez l'outil Ligne
- En partant du centre des axes
  Créez l'esquisse ci-contre
- Terminer l'esquisse

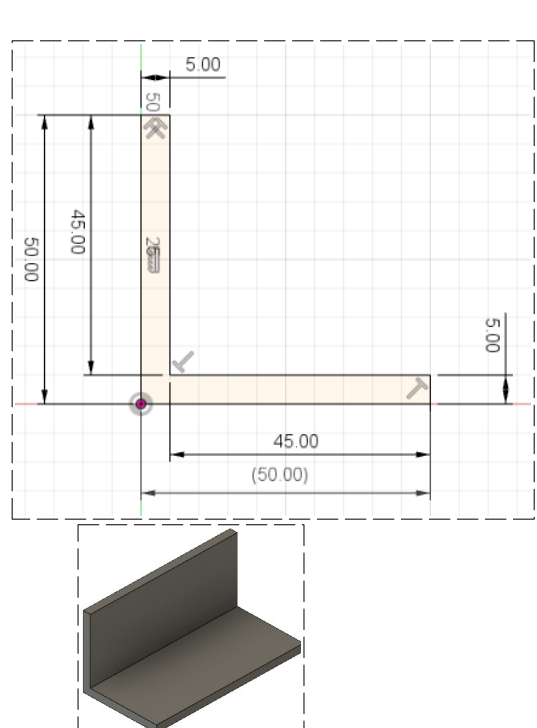

- 2) Faites une Extrusion
  - Distance = 100 mm
    - Opération = Nouveau corps
  - OK
- 3) **Créez** un Plan de décalage
  - Sélectionnez la fonction Construire / Plan de décalage
  - Sélectionner le profil de l'équerre
  - Distance = 80 mm
  - OK

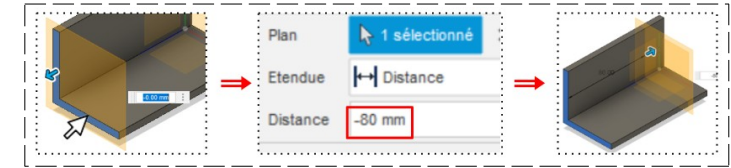

Sélectionnez le plan

## DESSIN 3 D ==> AUTODESK FUSION\_360 COURS 22 ==> RENFORT EQUERRE Fonction Nervure

- 4) Créez une nouvelle esquisse Renfort 1
  - Sélectionnez l'outil Créer / Ligne
  - Créez une ligne à 45° qui ne touche pas les faces de l'équerre
  - Terminer l'esquisse

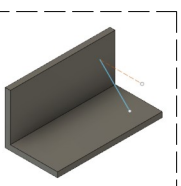

- 5) Sélectionnez sur la fonction Créer / Nervure
  - Contour = Sélectionnez la ligne 0
  - 0 Épaisseur = 5 mm
  - Direction de l'épaisseur = Symétrique
  - Type d'étendue = Vers le suivant
  - OK

OK

- 6) Créez un nouveau Plan de décalage (voir paragraphe 3)
  - Distance = 60 mm

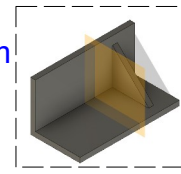

- 7) Créez un nouvelle esquisse Renfort 2
  - Sélectionnez l'outil Créer / Ligne
  - Créez une ligne à 45° qui ne touche pas les faces de l'équerre
  - Terminer l'esquisse

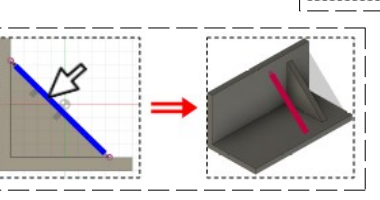

- 8) Cliquez sur la fonction Créer / Nervure
  - Contour = Sélectionnez la ligne
  - Épaisseur = 5 mm
  - Direction de l'épaisseur = Symétrique
  - Type d'étendue = Distance 0
  - Profondeur = 10 mm
- OK
- 9) Créez un nouveau Plan de décalage
  - Cliquez sur la fonction Construire / Plan de décalage (voir paragraphe 3)
    - Plan = Sélectionner le profil de l'équerre
    - Étendue = Distance
    - Distance = 20 mm
  - OK

Page 2 / 3

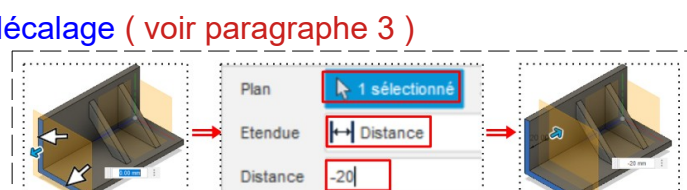

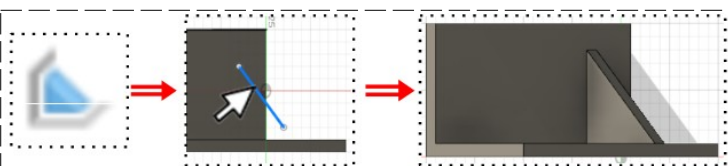

## DESSIN 3 D ==> AUTODESK FUSION\_360 COURS 22 ==> RENFORT ÉQUERRE Fonction Nervure

Arc

- 10) Créez un nouvelle esquisse Renfort 3
  - Sélectionnez l'outil Créez / Spline de point de lissage
  - Créez une courbe qui touche pas les faces de l'équerre
  - Terminer l'esquisse
- 11) Cliquez sur la fonction Créer / Nervure
  - Contour = Sélectionnez la courbe de Bézier
  - Épaisseur = 5 mm
  - Direction de l'épaisseur = Symétrique
  - Type d'étendue = Vers le suivant
  - OK
- 12) Créez un nouveau Plan de décalage
  - Cliquez sur la fonction Construire / Plan de décalage
    - Plan = Sélectionner le profil de l'équerre
    - Étendue = Distance
    - Distance = 0 mm
  - OK
- 13) Créez un nouvelle esquisse Renfort 4
  - Sélectionnez l'outil Créer / Arc 3 points
    - Créez un Arc trois points coïncidant avec les faces de l'équerre
      - Distance avec les extrémitées de l'équerre = 8 mm
    - Terminer l'esquisse
- 14) Cliquez sur la fonction Créer / Nervure
  - Contour = Sélectionnez l'arc
  - Épaisseur = -5 mm
  - Direction de l'épaisseur = Une direction
  - Profondeur = 8 mm
  - OK
- 15) **Exportez** le fichier 22-Renfort d'équerre.f3d dans votre dossier Essais
- 16) Fermez Fusion 360 sans l'enregistrer

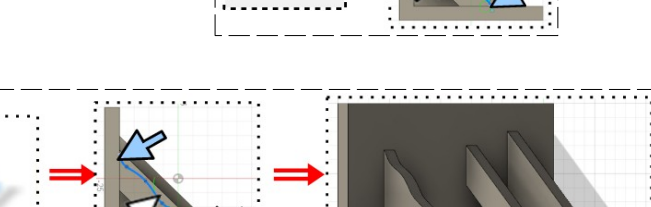

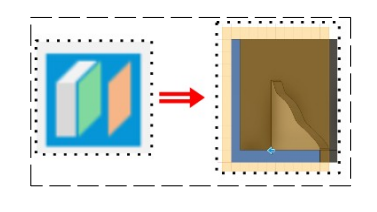

Arc, 3 points

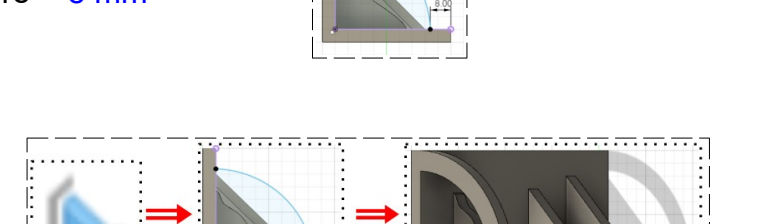